## COMO SALVAR O TCC EM PDF/A

## No Word

- 1) Clique em "Salvar como"
- 2) escolha o locar em que deseja salvar
- 3) Tipo: defina PDF
- 4) Clique em "opções",
- 5) selecione "Compativel com PDF/A"
- 6) salve
- 7) Salvar

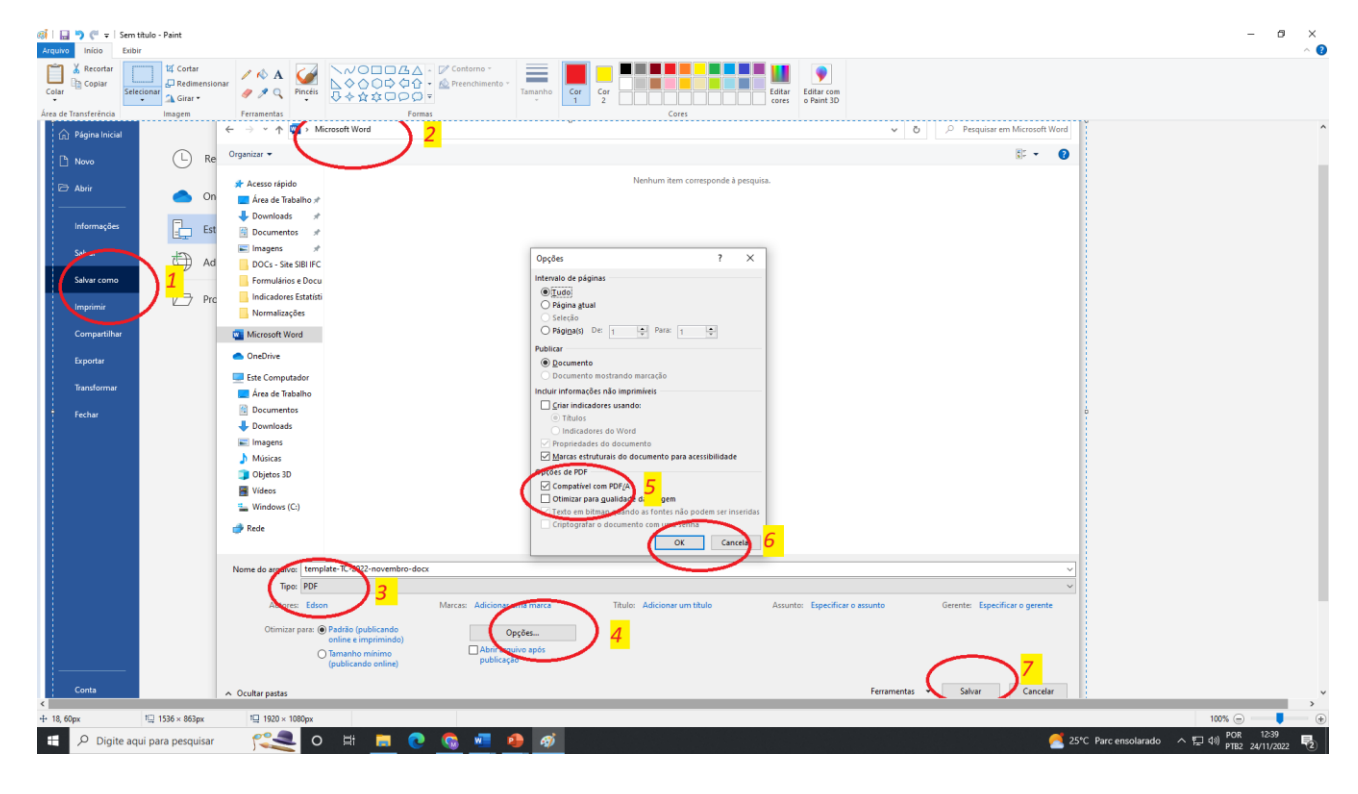

## No LibreOffice

- 1) Clique em Arquivo
- 2) Selecione Exportar > exportar em PDF
- 3) Selecionar PDF/A
- 4) Salvar
- 5) Exportar

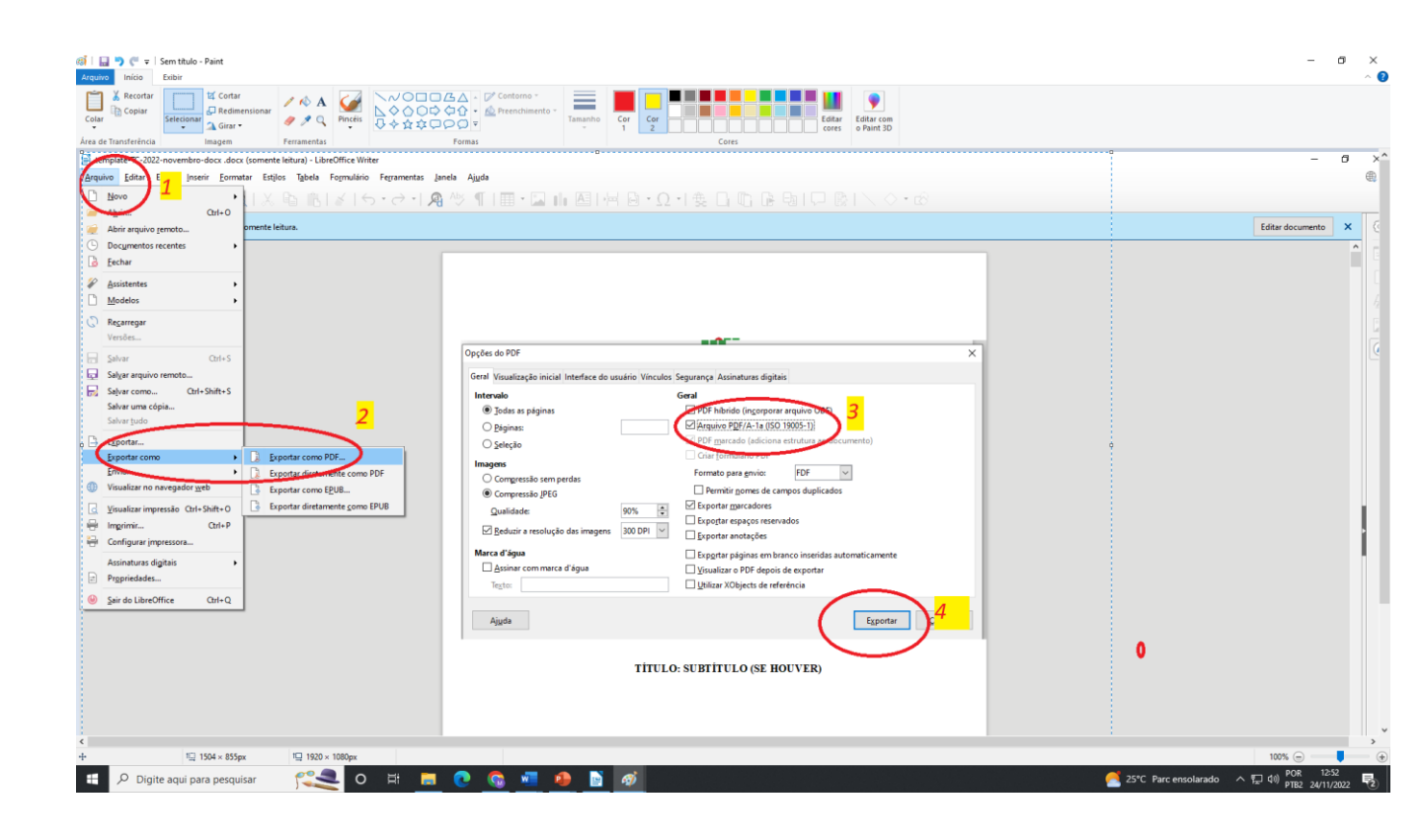